# **Chapter-6**

# How to use IP Cores

Intellectual property (IP) is a general name that covers unique creations of human intellect, and mostly encloses copyrights, patents, and trademarks. The term IP is also valid in FPGA implementations ,i.e. called as IP cores. IP cores are configurable black boxes that can be added to main VHDL or Verilog based designs. Most of these cores were created by Xilinx. Some of them are allowed to be used free of charge while some of them requires charges. Moreover, third party IP cores also can be developed and presented to the other users with reasonable charges.

IP cores are classified with respect to their usage areas. Some of the classes are like below

- Basic Elements
  - Accumulators
  - Counters
  - Memory Elements
  - Registers, Shifters & Pipelining
- Communication & Networking
  - Error Correction
  - Ethernet
  - Modulation
  - Networking
  - Serial Interfaces
  - o Telecommunications
  - o Wireless
- Debug & Verification
- Digital Signal Processing
  - Building Blocks
  - o Filters
  - o Transforms
  - o Trig Functions
  - Waveform Synthesis
- Math Functions
  - Adders & Subctractors
  - $\circ$  Conversions
  - o CORDIC
  - o Dividers
  - $\circ \quad Square \ Root$
  - Trig Functions.

There are many other IP cores that can be added to list. Aim of this chapter is to show how to use an IP core. A math function example, a clock manager example and a Read Only Memory (ROM) example is going to be demonstrated in deatil throughout the chapter. It's important to

state that Some of the IP cores aren't valid for some FPGA chips. Artix XC7A100T should be selected at beginning of each example below.

**Example:** Design a 4-bit unsigned adder circuit by using Adder/Subtracter IP Core. Simulate the IP core based design on ISim with respect to below two sample calculations.

**Solution:** Step-1) As the first step to achive example's task, create a new project and name it as IP\_CORE\_SAMPLE\_1. Additionally, name of the main design should be "Sum\_func". After that, **Adder/Subtracter** IP Core should be added to the main implementation files as a *component*. Right click to the FPGA chip and click **New Source**.

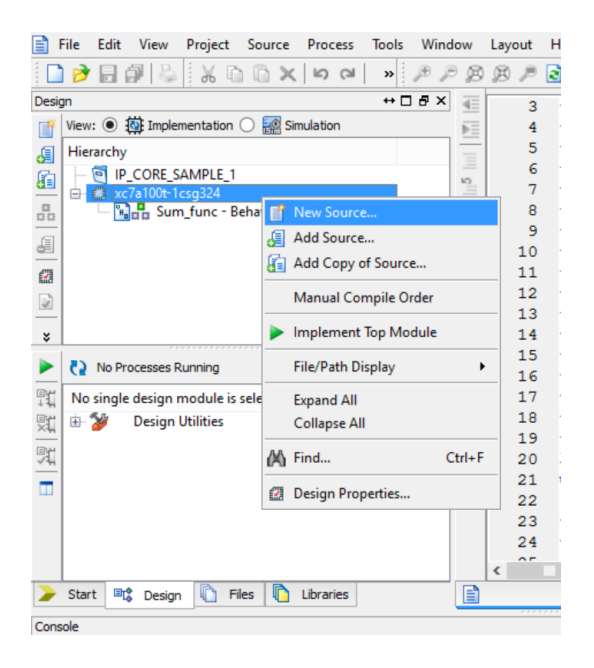

Figure 6-1

Choose IP ( CORE Generator & Architecture Wizard) and name it as "Sum\_function". Click Next.

| >                                                                                                    | New Source Wizard                                                                         |
|----------------------------------------------------------------------------------------------------|-------------------------------------------------------------------------------------------|
| Select Source Type<br>Select source type, file name and its location.                                                                                                    |                                                                                           |
| BMM File     ChipScope Definition and Connection File     Implementation Constraints File     IP (CORE Generator & Architecture Wizard)     Schematic     User Document     Verilog Module     Verilog Module     VHDL Hodule     VHDL Library     VHDL Dekcage     VHDL Test Bench     Embedded Processor | Ejle name:<br>Sum_function<br>Logation:<br>C:\VP_CORE_SAMPLE_1\VP_CORE_SAMPLE_1\pcore_dir |
| More Info                                                                                                    | Next > Cancel                                                                             |

Figure 6-2

Step-2) As seen in Figure 6-3, there are many IP Core classes to be used.

| elect IP<br>Create Coregen or | Architecture Wizard  | d IP ( | N<br>Core. | lew S | ource Wizard | Ŀ         |        |            |            |             |
|-------------------------------|----------------------|--------|------------|-------|--------------|-----------|--------|------------|------------|-------------|
| View by Function              | View by <u>N</u> ame | 1      |            |       |              |           |        |            |            |             |
| Name                          |                      | -      | Version    | AXI4  | AXI4-Stream  | AXI4-Lite | Status | License    | Vendor     | Library     |
| 🗄 📂 Automotiv                 | e & Industrial       |        |            |       |              |           |        |            |            |             |
| 🕀 💆 AXI Infrast               | ructure              |        |            |       |              |           |        |            |            |             |
| 🕀 💋 BaselP                    |                      |        |            |       |              |           |        |            |            |             |
| 🕀 💋 Basic Elem                | ents                 |        |            |       |              |           |        |            |            |             |
| E Communi                     | cation & Network     | ang    |            |       |              |           |        |            |            |             |
| Debug & V                     | erification          |        |            |       |              |           |        |            |            |             |
|                               | Processing           |        |            |       |              |           |        |            |            |             |
| Encoded                       | ures and Design      |        |            |       |              |           |        |            |            |             |
| Math Func                     | tions                |        |            |       |              |           |        |            |            |             |
| Hemories                      | & Storage Eleme      | nts    |            |       |              |           |        |            |            |             |
| 🗄 📂 Standard B                | us Interfaces        |        |            |       |              |           |        |            |            |             |
| 🗄 📂 📂 Video & In              | nage Processing      |        |            |       |              |           |        |            |            |             |
|                               |                      |        |            |       |              |           |        |            |            |             |
|                               |                      |        |            |       |              |           |        |            |            |             |
| Search IP Catalog:            |                      |        |            |       |              |           |        |            |            | Clear       |
| All IP versions               |                      |        |            |       |              |           | Only   | y IP compa | tible with | chosen part |
| Please select IP              |                      |        |            |       |              |           |        |            |            |             |
|                               |                      |        |            |       |              |           |        |            |            |             |

Figure 6-3

Adder/Subtracter core is under the class of *Math Functions*. Choose it and click Next.

| View by Function        | View by <u>N</u> ame |   |         |      |             |           |                |         |         |
|-------------------------|----------------------|---|---------|------|-------------|-----------|----------------|---------|---------|
| Name                    |                      | * | Version | AXI4 | AXI4-Stream | AXI4-Lite | Status         | License | Vendc ^ |
| 🗄 📂 Digital Sigr        | al Processing        |   |         |      |             |           |                |         |         |
| Embedded                | Processing           |   |         |      |             |           |                |         |         |
| PGA Featu     Math Func | tions                |   |         |      |             |           |                |         | - 1     |
| in Contract Punct       | & Subtracters        |   |         |      |             |           |                |         |         |
| Ad                      | der Subtracter       |   | 11.0    |      |             |           | Pre-Production |         | xilinx. |
| 🕀 📂 Conver              | sions                |   |         |      |             |           |                |         |         |
| 🕀 📂 CORDI               | с                    |   |         |      |             |           |                |         |         |
| 🕀 📂 Divider             | s                    |   |         |      |             |           |                |         |         |
| 🕀 📂 Floatin             | g Point              |   |         |      |             |           |                |         |         |
| 🕀 📂 Linear /            | Algebra Toolkit      |   |         |      |             |           |                |         |         |
| 🕀 📂 Multipl             | iers                 |   |         |      |             |           |                |         |         |
| 🕀 💋 Square              | Root                 |   |         |      |             |           |                |         |         |
| 🗄 💋 Trig Fu             | nctions              |   |         |      |             |           |                |         | ~       |
| <                       |                      |   |         |      |             |           |                |         | >       |
| earch IP Catalog:       |                      |   |         |      |             |           |                |         | Clear   |
|                         |                      |   |         |      |             |           |                |         |         |

Figure 6-4

Click **Finish** as seen in the Figure 6-5.

|                                                                                                    | New Sour                                                       | ce Wizard            |                  | ×      |
|----------------------------------------------------------------------------------------------------|----------------------------------------------------------------|----------------------|------------------|--------|
| Froject Navigator will cre                                                                                        | ate a new skeleton source with the follow                      | ving specifications. |                  |        |
| Add to Project: Yes<br>Source Directory: C:\IP_CORE<br>Source Type: IP (CORE Gener<br>Source Name: Sum_function.) | SAMPLE_1UP_CORE_SAMPLE_1Upcore_<br>stor & Architecture Wizard) | ġr                   |                  |        |
| Cure type: Adder Subtracter;                                                                                      | 403016 II-0                                                    |                      |                  |        |
|                                                                                                    |                                                                |                      |                  |        |
|                                                                                                    |                                                                |                      |                  |        |
|                                                                                                    |                                                                |                      |                  |        |
|                                                                                                    |                                                                |                      |                  |        |
| More Info                                                                                                    |                                                                | < <u>B</u> ac        | k <u>F</u> inish | Cancel |

Figure 6-5

Step-3) Figure 6-6 is emerged and core configuration should be done to be able use the IP core as planned. This Figure shows the default arrengement of the core from this graphical user interface (GUI). On the left hand side of the figure, block diagram of the core can be seen. Inputs of the core appear on the left hand side of the diagram while outputs appear on the right hand side of the diagram.

| 4                         | Adder Su                      | btracter          | _ 🗆 🗙                            |
|---------------------------|-------------------------------|-------------------|----------------------------------|
| Documents View            |                               |                   |                                  |
| IP Symbol & X             | logi <sup>CKRE</sup> Add      | er Subtracter     | xilinx.com:ip:c_addsub:11.0      |
|                           | Component Name Sum_fur        | nction            |                                  |
|                           | Implement using               | Fabric 🔹          |                                  |
|                           | A Input Type                  | Signed 💌          |                                  |
|                           | B Input Type                  | Signed 💌          |                                  |
|                           | A Input Width                 | 15 Range: 2256    |                                  |
|                           | B Input Width                 | 15 Range: 2256    |                                  |
| B[14:0]→ → S[15:0]        | Add Mode                      | Add               |                                  |
|                           | Output Width                  | 16 Range: 1516    |                                  |
|                           | Latency Configuration         | Manual - La       | tency 1 Range: 0258              |
|                           | Constant Input                | Constant Value    | 00000000000000 (Bin)             |
| SCLR                      | Control                       |                   |                                  |
| SSET                      | Clock Enable (CE)             |                   |                                  |
|                           | Carry In (C_IN)               | Carry Out (C_OUT) | Borrow In/Out Sense Active Low 💌 |
|                           | Synchronous Clear (SCLR)      |                   |                                  |
|                           | Synchronous Set (SSET)        |                   | _                                |
|                           | Synchronous Init (SINIT)      | Init Value        | 0 (Hex)                          |
|                           | Bypass                        | Bypass Sense      | Active High 👻                    |
|                           | Synchronous Set and Clear(Res | et) Priority      | Reset Overric 💌                  |
| V IP Symbol V Information | Datasheet                     |                   | Generate Cancel Help             |

Figure 6-6

Aim of the example is to build 4-bit unsigned adder. Change Input type to unsigned and input width to 4. Check for the *Carry Out* option to be able to observe carry of the summation result. Moreover, set zero latency for simplicity during observation. As the configuration settings are changed inputs and outputs change. It's important to be aware of differences in between block diagrams of Figure 6-6 and Figure 6-7.

| 4                         | Adder Subt                       | racter            | _ 🗆 🗙                            |
|---------------------------|----------------------------------|-------------------|----------------------------------|
| Documents View            |                                  |                   |                                  |
| IP Symbol 8 ×             | logi CRE Adde                    | er Subtracter     | xilinx.com:ip:c_addsub:11.0      |
|                           | Component Name Sum_funct         | ion               | <u>*</u>                         |
|                           | Implement using                  | Fabric 💌          |                                  |
|                           | A Input Type                     | Unsigned 💌        |                                  |
|                           | B Input Type                     | Unsigned 💌        |                                  |
|                           | A Input Width                    | 4 Range: 1256     |                                  |
| A[3:0] → C_OUT            | B Input Width                    | 4 Range: 1256     |                                  |
| B[3:0] → S[3:0]           | Add Mode                         | Add               |                                  |
| ADD                       | Output Width                     | 4 Range: 45       |                                  |
|                           | Latency Configuration            | Manual 💌 Late     | ency 0 Range: 0258               |
| BYPASS                    | Constant Input                   | Constant Value    | 0000 (Bin)                       |
| SCLR                      | Control                          |                   |                                  |
| SINIT                     | Clock Enable (CE)                |                   |                                  |
|                           | Carry In (C_IN)                  | Carry Out (C_OUT) | Borrow In/Out Sense Active Low * |
|                           | Synchronous Clear (SCLR)         |                   |                                  |
|                           | Synchronous Set (SSET)           |                   | _                                |
|                           | Synchronous Init (SINIT)         | Init Value        | 0 (Hex)                          |
|                           | □ Bypass                         | Bypass Sense      | Active High 👻                    |
|                           | Synchronous Set and Clear(Reset) | ) Priority        | Reset Overric 💌 💌                |
| 🌾 IP Symbol 💐 Information | Datasheet                        |                   | Generate Cancel Help             |

Figure 6-7

Each IP core has its own datasheet. When **Datasheet** button is clicked a pdf file will be opened as seen in Figure 6-8. These datasheets exists for all IP cores and should be read carefully in order to use them effectively.

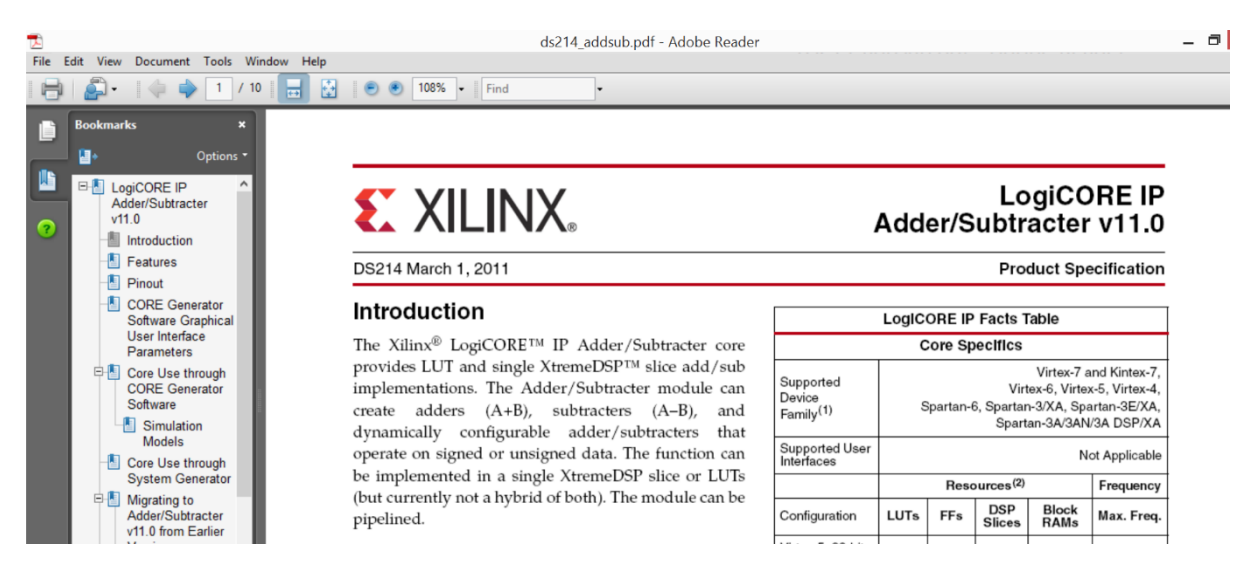

### Figure 6-8

Click **Generate** button and IP core GUI will be closed. Configuration is done. If reconfiguration is needed double clicking to the core opens the GUI again. Adder/Subtracter core is added to design as seen in Figure 6-9.

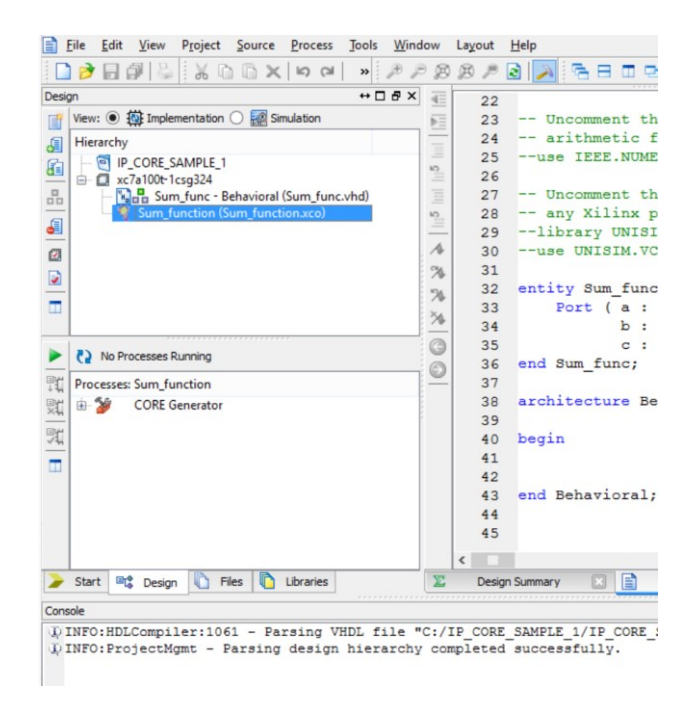

#### Figure 6-9

Step-4) IP core is added to design but it isn't tied to the main implementation of "Sum\_func".

Click **View HDL Instantiation Template** to be able to see port and component declarations of the generated IP core. This feature is presented by ISE in order to rapid component construction in main design.

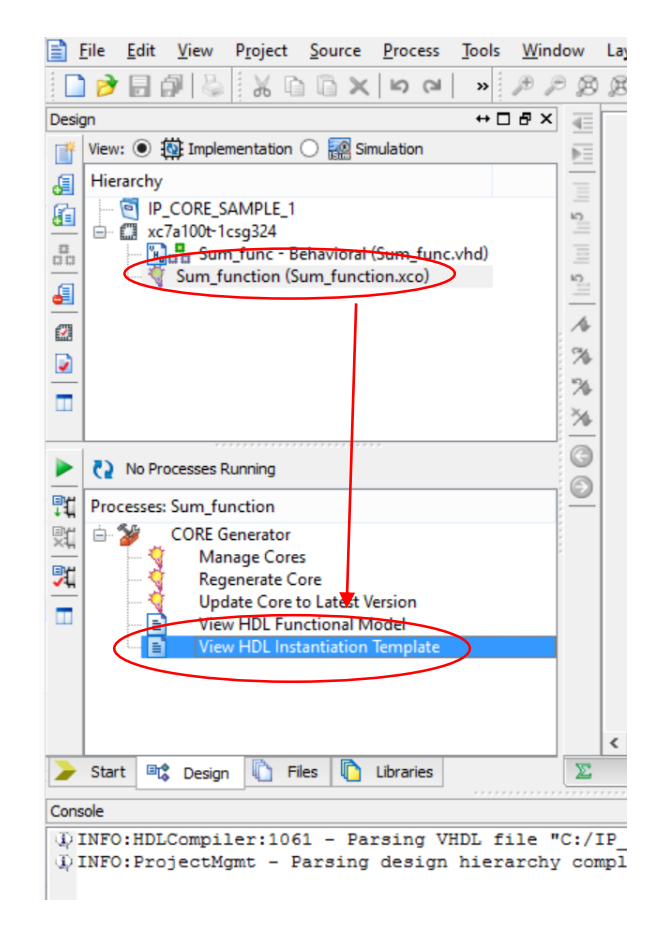

Figure 6-10

Figure 6-11 shows the port and component declarations of the Adder/Subtracter IP core. As noticed, there are two 4-bit inputs and one 4 bit summation output and one bit carry output.

| Eile Edit View Project Source Process Tools Wind  | ow Layout   | Help                                             |
|---------------------------------------------------|-------------|--------------------------------------------------|
| - 『 「 「 「 」 『 『 』 『 『 』 『 『 『 『 『 『 『 『 『 『 『 『 『 | 887         | 🗟 🍌 🕾 🗉 🖻 🥬 🥙 🕨 🗵 📌 💡                            |
| Design ↔ □ ♂ ×                                    | 4 54        | ^                                                |
| 👔 View: 💿 🏧 Implementation 🔿 🎆 Simulation         | <b>F</b> 55 | Begin Cut here for COMPONENT Declar              |
| J Hierarchy                                       | 56          | COMPONENT Sum_function                           |
| C IP_CORE_SAMPLE_1                                | = 57        | PORT (                                           |
| 🛄 🖻 🛄 xc7a100t-1csg324                            | ≦ 58        | <pre>a : IN STD_LOGIC_VECTOR(3 DOWNTO 0);</pre>  |
| B Sum_func - Behavioral (Sum_func.vhd)            | 3 59        | <pre>b : IN STD_LOGIC_VECTOR(3 DOWNTO 0);</pre>  |
| Sum_function (Sum_function.xco)                   | ×2          | c_out : OUT STD_LOGIC;                           |
|                                                   | 61          | s : OUT STD_LOGIC_VECTOR(3 DOWNTO 0)             |
|                                                   | / 62        | );                                               |
|                                                   | % 63        | END COMPONENT;                                   |
| -                                                 | % 64        | COMP_TAG_END End COMPONENT Declaration           |
|                                                   | 34 65       | - The fellowing code must encour in the WHDT are |
|                                                   | - 66        | the following code must appear in the vhos arc   |
| No Processes Running                              | 6           | body. Subscitute your own instance name and ne   |
| Processes: Sum function                           | 0 69        | Begin Cut here for INSTANTIATION TE              |
| THE COPE Consister                                | 70          | your instance name : Sum function                |
| Manage Cores                                      | 71          | PORT MAP (                                       |
| Regenerate Core                                   | 72          | a => a,                                          |
| Update Core to Latest Version                     | 73          | b => b,                                          |
| U View HDL Functional Model                       | 74          | c out => c out,                                  |
| View HDL Instantiation Template                   | 75          | s => s                                           |
|                                                   | 76          | );                                               |
|                                                   | 77          | INST_TAG_END End INSTANTIATION Template          |
|                                                   | < 70        | >                                                |
| > Start Int Design In Files In Libraries          | E Design St | mmary 🛛 🖹 Sum func.yhd 🖾 🖹 Sum function yho 🔽    |
|                                                   | Ocaign oc   |                                                  |
| Console                                           |             | +□♂×                                             |
|                                                   |             | ^ ^ ^                                            |
| Started : "Launching ISE Text Editor to vie       | w sum_func  | tion.vno".                                       |

Figure 6-11

Arrange main implementation file as in PS 6-1.

```
library ieee;
use ieee.std_logic_1164.all;
entity Sum func is
  Port (a : in std_logic_vector (3 downto 0);
         b : in std_logic_vector (3 downto 0);
         c: out std_logic_vector (4 downto 0));
end Sum func;
architecture Behavioral of Sum func is
component Sum_function
 port (
  a : in std_logic_vector(3 downto 0);
  b : in std_logic_vector (3 downto 0);
  c out : out std logic;
  s : out std_logic_vector (3 downto 0));
end component;
begin
u1: Sum function
 port map (
  a \Rightarrow a,
  b \Rightarrow b,
  c_{out} => c(4),
  s \Rightarrow c(3 \text{ downto } 0));
end Behavioral;
```

When PS 6-1 is completed IP Core – which is named as "u1-Sum\_function" becomes a sub unit of the main implementation design of "Sum\_func".

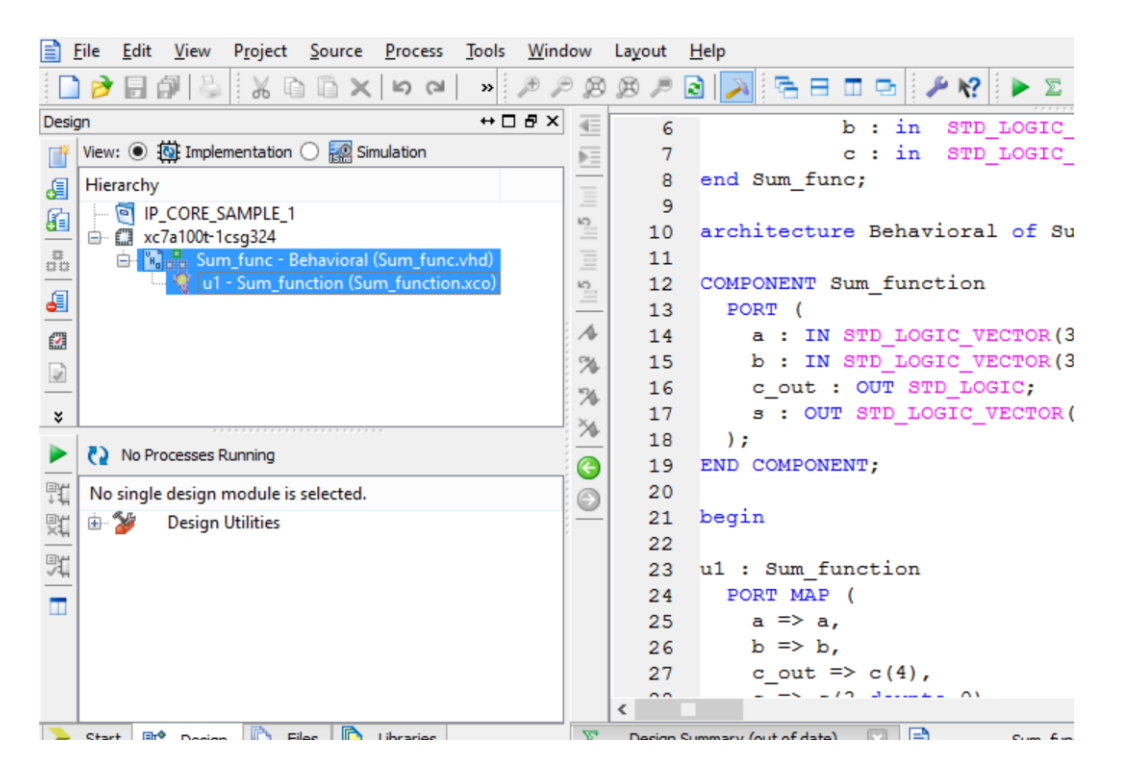

Figure 6-12

Step-5) Implementation is completed. Now, simulation scenario should be set. Open a VHDL Test Bench file and named it as "Summation\_func\_TB" and click **Next**.

| >                                                                                                    | New Source Wizard                                                                        |
|----------------------------------------------------------------------------------------------------|------------------------------------------------------------------------------------------|
| Select Source Type<br>Select source type, file name and its location.                                                                                                    |                                                                                          |
| BMM File         ChipScope Definition and Connection File         Implementation Constraints File         IP (CORE Generator & Architecture Wizard)         MEM File         Schematic         User Document         Verilog Test Fixture         VHDL Module         VHDL Library         VHDL Test Bench         Embedded Processor | Elle name:<br>Summation_func_TB<br>Logation:<br>C:\UP_CORE_SAMPLE_1\UP_CORE_SAMPLE_1<br> |
| More Info                                                                                                    | Next > Cancel                                                                            |

Figure 6-13

In the next window of Figure 6-14, associate test bench with main implementation file of "Sum\_func" and click **Next**.

| File Edit View Project Source Process Tools | Window Layout Help<br>) |                  | 0                    |   |
|---------------------------------------------|-------------------------|------------------|----------------------|---|
| 2 □                                         |                         |                  |                      | × |
| Wext: <ul> <li></li></ul>                   | Sum_function            | Inew Source Wize | ra                   |   |
| Start wit Design Thes Libraries             |                         |                  |                      | _ |
| Concele Concernation Concernation           | More Info               |                  | < gad. Mext > Cancel |   |

Figure 6-14

Arrange test bench as in PS 6-2.

```
library ieee;
use ieee.std_logic_1164.all;
entity Summation func TB is
end Summation func TB;
architecture behavior of Summation func TB is
  component Sum func
  port(
     a : in std logic vector(3 downto 0);
     b : in std logic vector(3 downto 0);
     c : out std_logic_vector(4 downto 0)
    );
  end component;
 --Inputs
 signal a : std logic vector(3 downto 0) := (others => '0');
 signal b : std logic vector(3 downto 0) := (others => '0');
--Outputs
 signal c : std_logic_vector(4 downto 0);
begin
 uut: Sum func port map (
      a \Rightarrow a.
      b \Rightarrow b,
      c \Rightarrow c
    );
 stim_proc: process
 begin
   a <= "0001"; b <= "0010";
   wait for 100 ns;
   a <= "1001"; b <= "0111";
   wait for 100 ns;
  end process;
end;
```

PS 6-2

Figures 6-15 and 6-16 shows two different summation operations. As a result, Adder Subtracter block is used successfully.

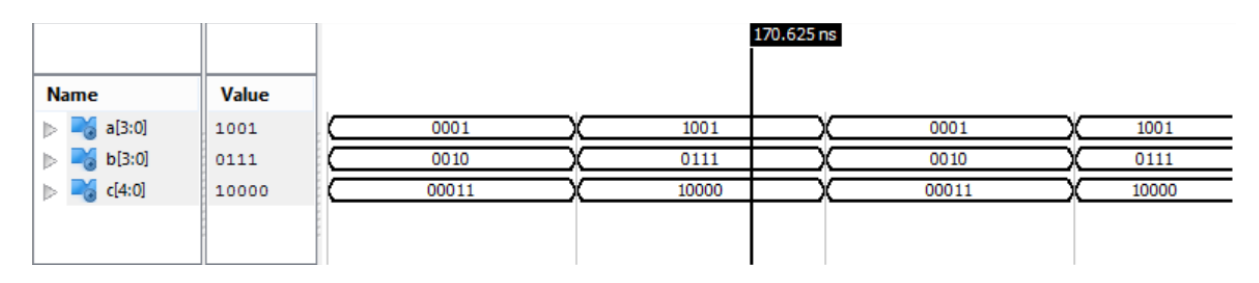

Figure 6-15

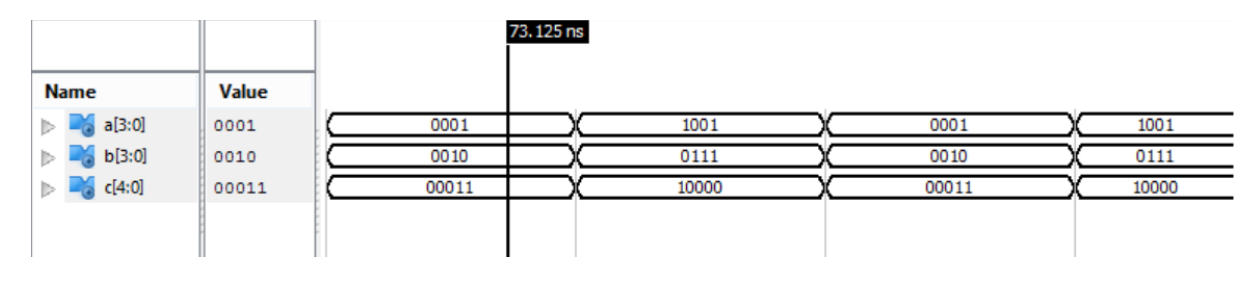

Figure 6-16

**Example:** Increase the clock rate of the FPGA from 100 MHz to 300 MHz. Observe the result in ISim.

**Solution:** Step-1) Open a new project and create a main VHDL design, name it as "Clock\_Manager". This design should have an input port for 100 MHz clock and a output port for 300 MHz clock signal. Clocking Wizard IP core is suitable for such an aim. Add a new source as represented in Figure 6-2 and name it as "clock\_manager\_core". After typing core name click Next. Click View By Name option in the window as seen in Figure 6-17 and choose Clocking Wizard IP core. Click Next.

**Clocking Wizard** inherits choices of Phase Locked Loop (PLL) and Mixed Mode Clock Manager (MMCM). The PLL is an analog clock management cell that can generate different phases of clock, does clock division and de-skew a clock. Moreover, it can generate different frequencies at the same time and has better jitter performance with respect to digital clock manager (DCM). MMCM cell is a simply PLL cell that is modified with DCM features. Since DCM has more precisie phase shifting ability, analog and digital managers are used together.

| View by Function View by Name                  |             |      |                |                   | _     |
|------------------------------------------------|-------------|------|----------------|-------------------|-------|
| Name                                           | Version     | AXI4 | AXI4-Stream    | AXI4-Lite         | Sti 1 |
| Chroma Resampler                               | 3.00.a      |      | AXI4-Stream    | AXI4-Lite         | Pn    |
| CIC Compiler                                   | 2.0         |      | AVIA Character |                   | Pri   |
| Clock Forwarding / Board Deskew (DCM)          | 3.0<br>13.1 |      | AAI4-Stream    |                   | PR    |
| Clock Forwarding / Board Deskew (DCM)     ADV) | 13.1        |      |                |                   |       |
| Clock Forwarding / Board Deskew (DCM_SP)       | 13.1        |      |                |                   |       |
| R Clock Switching with Two DCM_SPs             | 13.1        |      |                |                   |       |
| R Clock Switching with Two DCMs                | 13.1        |      |                |                   |       |
| 🍯 Clocking Wizard                              | <br>3.6     |      |                |                   | Pre   |
| Color Correction Matrix                        | 2.0         |      |                |                   |       |
| Color Correction Matrix                        | 5.00.a      |      | AXI4-Stream    | AXI4-Lite         | Pri   |
| Color Filter Array Interpolation               | 5.0         |      | AVIA-Stream    | A VIA-Lite        | Dr    |
| Complex Multiplier                             | 3.1         |      | AAI4 Stream    | AVIA FILE         | Prix  |
| <                                              |             |      |                |                   | >     |
| Search IP Catalog:                             |             |      |                | d                 | ear   |
|                                                |             |      |                | the second second |       |

**Figure 6-17** 12

**Clocking Wizard** core includes six pages for configuration. GUI from Figure 6-18 to 6-21 shows required settings for the example's aim. Since Nexys 4 DDR board has 100 MHz oscillator, check the primary input clock value as seen in below Figure 6-18. Click Back and Next buttons to pass from page to page.

| 9                    |         | Clo                                                                                                    | cking Wizar      | d                         |                |                                |           | >              |
|----------------------|---------|----------------------------------------------------------------------------------------------------|------------------|---------------------------|----------------|--------------------------------|-----------|----------------|
| Documents View       |         |                                                                                                    |                  |                           |                |                                |           |                |
| P Symbol             | = ×     | gi <del>CXRE</del>                                                                                                    | C                | locking W                 | izard          |                                | xilinx.co | m:ip:clk_wiz:3 |
| CLK_IN1 -> CLK_OUT1  |         |                                                                                                    |                  |                           |                |                                |           |                |
| CLK_OUT1             | CE      |                                                                                                    |                  |                           |                |                                | Clocki    | ng Featu       |
|                      | CLR     | Component name:                                                                                                    |                  | clock                     | _manager_core  |                                | / 1       | nput Clo       |
|                      |         |                                                                                                    |                  |                           |                |                                | / -       | iput cio       |
| E CLK_OUTZ           | CE      | - Clocking Feature                                                                                                    | 5                |                           |                |                                |           |                |
|                      | CLR     |                                                                                                    | thesis           |                           |                |                                |           |                |
|                      |         | <ul> <li>Frequency syn</li> </ul>                                                                                                    | unesis           |                           |                |                                |           |                |
| E-CLK_OUT3           | CE      | Spread Spect                                                                                                    | rum              |                           |                |                                |           |                |
| E                    | CLR     | Phase alignm                                                                                                    | ant (known r     | hase relationship to inc  | ut clock)      |                                |           |                |
| CLKFB_IN_N> CLK_OUT4 |         | I♥ Filase alignini                                                                                                    | enic (known p    | nase relationship to hip  | ut clock)      |                                |           |                |
| I CLK_OUT4           | CE      | Minimize pow                                                                                                    | er               |                           |                | Primitive                      |           |                |
| RESET CLK_OUT4       | CLR     |                                                                                                    |                  |                           |                |                                |           | -Input Jitter  |
| POWER_DOWN           |         | Dynamic phas                                                                                                    | e shift          |                           |                | MMCME2_ADV C PLL               | E2_ADV    | • UI C         |
| CLK_OUTS             | CE      | Dynamic reco                                                                                                    | nfiguration (i   | n system output freq m    | odification)   |                                |           |                |
| CLK_OUT5             | CLR     | - litter Optimizat                                                                                                    | ion              |                           |                |                                |           |                |
| DADDR[6:0]           |         | Jitter Optimizat                                                                                                    | ION              |                           |                |                                |           |                |
| DCLK                 | CE      | Balanced     Balanced     Alignment     Alignment     Align     Alignment     Align     Alignment     Alignment     Alig |                  |                           |                |                                |           |                |
| DEN                  | CLR     | C Minimize ou                                                                                                    | tout iitter (lo  | w clock jitter filtering) |                |                                |           |                |
| DIN[15:0]            |         | C Maximize in                                                                                                    | nut jitter filte | ring (allow larger input  | litter)        |                                |           |                |
| DOUT[15:0] CLK_OUT7  | CE      | - meaning of the                                                                                                    | par juter me     | ang (alow larger input    | Jucci          |                                |           |                |
| DRDY - CLK_OUT7      | CLR     | - Input Clock Inform                                                                                                    | mation           |                           |                |                                |           |                |
| DWE                  |         | input crock inter                                                                                                    |                  |                           |                |                                |           |                |
| > INPUT_CL           | STOPPED | Trans Chart                                                                                                    | Inp              | ut Freq (MHz)             | Transfer The   | C                              |           |                |
| > CLKF8_ST           | PPED    | Input Clock                                                                                                    | Value            | Valid Range               | Input Jitter   | Source                         |           |                |
| PSCLK                |         | primary                                                                                                    | 100.000          | 10.000 - 800.000          | 0.010          | Finale anded clock canable nin | -         |                |
| PSEN                 |         | printidry                                                                                                    | 100.000          | 10.000 - 800.000          | 0.010 3        | single ended clock capable pin | •         |                |
| PSINCDEC             | •       | · · ·                                                                                                    |                  |                           |                |                                |           | )              |
| PSDONE (             | · .     | atachoot                                                                                                    |                  |                           | and the second | et a la anno la anno la        | Canad     | 1 Unio         |

Figure 6-18

Arrange requested output frequency to 300 MHz liken in Figure 6-19.

|                   | C                 | locking Wiza    | rd            |                                                                                                    |                 |                                                                                                    |                 |                     |                                                                                                    |
|-------------------|-------------------|-----------------|---------------|----------------------------------------------------------------------------------------------------|-----------------|----------------------------------------------------------------------------------------------------|-----------------|---------------------|----------------------------------------------------------------------------------------------------|
|                   |                   |                 |               |                                                                                                    |                 |                                                                                                    |                 |                     |                                                                                                    |
| 5×                | PE                |                 |               |                                                                                                    |                 |                                                                                                    |                 |                     |                                                                                                    |
| -                 | Logiczin          |                 | JOCK          | ng wiz                                                                                                    | zard            |                                                                                                    |                 | xilinx.o            | om:ip:clk_wiz:                                                                                                    |
| CLK_OUT1          |                   |                 |               |                                                                                                    |                 |                                                                                                    |                 |                     | Outou                                                                                                    |
| CLK_OUT1_CE       |                   |                 |               |                                                                                                    |                 |                                                                                                    |                 |                     | Outpu                                                                                                    |
| CLK_OUT1_CLR      |                   |                 |               |                                                                                                    |                 |                                                                                                    |                 |                     | Cloc                                                                                                    |
| CLK_OUT2          | The phase is calc | ulated relative | to the active | input clock.                                                                                                    |                 |                                                                                                    |                 |                     | Setting                                                                                                    |
| CLK_OUT2_CE       |                   | Output Fr       | ea (MHz)      | Phase (d                                                                                                    | earees)         | Duty Cy                                                                                                    | de (%)          |                     | lleo                                                                                                    |
| CLK_OUT2_CLR      | Output Clock      | Boguested       | Actual        | Poguostod                                                                                                    | Actual          | Boguested                                                                                                    | Actual          | Drives              | Fine Ps                                                                                                    |
| CLK_OUT3          |                   | Requested       | Actual        | Requested                                                                                                    | Actual          | Requested                                                                                                    | Actual          |                     |                                                                                                    |
| CLK_OUT3_CE       | CLK_OUT1          | 300.000         | 300.000       | 0.000                                                                                                    | 0.000           | 50.000                                                                                                    | 50.0            | BUFG -              |                                                                                                    |
| CLK_OUT3_CLR      | CLK OUT2          | 100.000         | N/A           | 0.000                                                                                                    | N/A             | 8 The requi                                                                                                    | octod duby      | avela for the 1ct o | utput clock                                                                                                    |
| CLK_OUT4          | -                 |                 |               | -                                                                                                    |                 | Inerequ                                                                                                    | esteu uuty      | cycle for the 1st c |                                                                                                    |
| CLK_OUT4_CE       | I CLK_OUT3        | 100.000         | N/A           | 0.000                                                                                                    | N/A             | 50.000                                                                                                    | N/A             | BUFG -              | '                                                                                                    |
| CLK_OUT4_CLR      | CLK_OUT4          | 100.000         | N/A           | 0.000                                                                                                    | N/A             | 50.000                                                                                                    | N/A             | BUFG -              | Г                                                                                                    |
| CLK_OUT5          |                   | 100.000         |               | 0.000                                                                                                    |                 | 50.000                                                                                                    |                 | 0.050               |                                                                                                    |
| CLK_OUT5_CE       | CLK_0015          | 100.000         | N/A           | 0.000                                                                                                    | N/A             | 50.000                                                                                                    | N/A             | BUFG                | · ·                                                                                                    |
| CLK_OUTS_CLR      | CLK_OUT6          | 100.000         | N/A           | 0.000                                                                                                    | N/A             | 50.000                                                                                                    | N/A             | BUFG 👻              |                                                                                                    |
|                   |                   | 100.000         | NI/A          | 0.000                                                                                                    | NI/A            | 50.000                                                                                                    | N/A             | DUEC -              |                                                                                                    |
| CLK_OUTB_CLB      |                   | 100.000         | N/ A          | 0.000                                                                                                    | N/A             | 50.000                                                                                                    | N/A             | BUFG                |                                                                                                    |
|                   |                   |                 |               |                                                                                                    |                 |                                                                                                    |                 |                     |                                                                                                    |
|                   |                   |                 |               |                                                                                                    |                 |                                                                                                    |                 |                     |                                                                                                    |
|                   |                   |                 |               |                                                                                                    |                 |                                                                                                    |                 |                     |                                                                                                    |
|                   |                   |                 |               |                                                                                                    |                 |                                                                                                    |                 |                     |                                                                                                    |
| INPUT CLK STOPPED |                   |                 |               |                                                                                                    |                 |                                                                                                    |                 |                     |                                                                                                    |
| CLKFB STOPPED     |                   |                 |               |                                                                                                    |                 |                                                                                                    |                 |                     |                                                                                                    |
|                   |                   |                 |               |                                                                                                    |                 |                                                                                                    |                 |                     |                                                                                                    |
| LOCKED            |                   |                 |               |                                                                                                    |                 |                                                                                                    |                 |                     |                                                                                                    |
|                   | •                 |                 |               |                                                                                                    |                 |                                                                                                    |                 |                     |                                                                                                    |
| •                 |                   |                 |               |                                                                                                    |                 |                                                                                                    | 1               | 1                   |                                                                                                    |
|                   |                   |                 | Clocking Wiza | Øx         Øx           Cuckourn         Clocking Wizard           cuckourn         Cuckourn           cuckourn         Cuckourn      Cuckourn         Cuckourn | Clocking Wizard | Org         Org           Cuckouri<br>cuckouri<br>cuckouri, cui<br>cuckouri, cui<br>cuckouri<br>cuckouri<br>cucko | Clocking Wizard | Clocking Wizard     | Oxform         Output Cock         Output Freq (MHz)         Phase (degrees)         Duty Cycle (%)         Drives           cuc,ourn         cuc,ourn         cuc,our |

Figure 6-19

*Reset* and *Locked* features can be added to the design. Click on the check boxes to set them. *Reset* port is the input of the core while *Locked* is shown as output of the core in Figure 6-20. *Locked* output will be logic-1 when input and output clock signals are phase aligned.

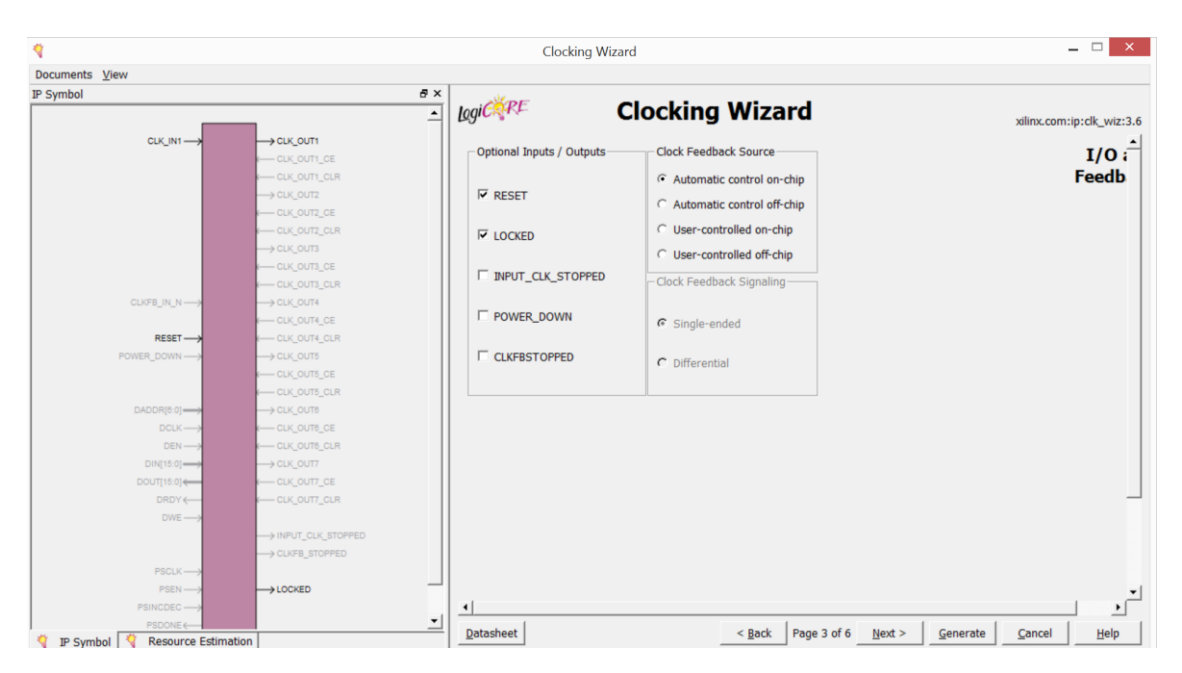

Figure 6-20

Don't change anything in page 4 and 5. Figure 6-21 shows the last page. This page shows the multiplier and divider settings to reach 300 MHz clock from 100 MHz. Multiplier coefficient is set as 10.125 while divider is set to 3.375 where

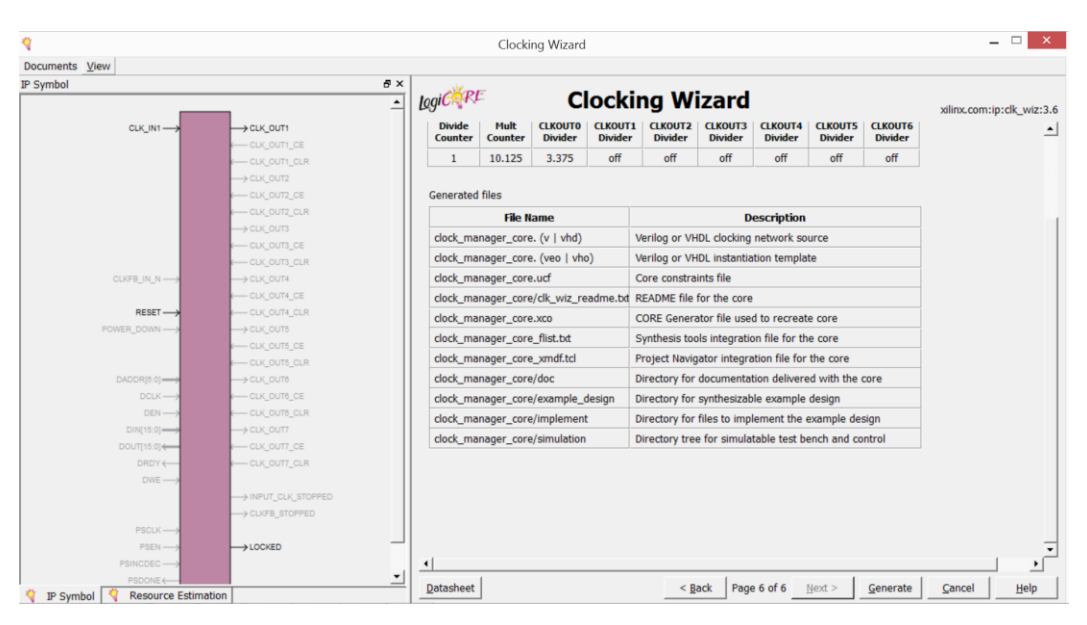

# $100MHz * \frac{10.125}{3.375} = 300 MHz.$

**Figure 6-21** 14

Configuration is done. Click Generate button.

Step-2) Arrange the main code as given in PS 6-3.

library ieee; use ieee.std\_logic\_1164.all; entity Clock Manager is **Port** ( clk 100MHz,reset : in std logic; clk 300MHz,clock locked :out std\_logic ); end Clock\_Manager; architecture Behavioral of Clock Manager is component clock manager core port ( CLK IN1 : in std\_logic; CLK OUT1 : out std\_logic; RESET : in std\_logic; LOCKED : out std logic ); end component; begin u1: clock manager core port map (CLK IN1 => clk 100MHz, CLK OUT1 => clk 300MHz, RESET = reset, LOCKED => clock locked); end Behavioral;

## PS 6-3

Step-3) VHDL implementation is completed. Now simulation can be done. Use PS 6-4 for simulation. Open a VHDL Test Bench file and named it as "Clock\_Manager\_TB".

```
library ieee;
use ieee.std logic 1164.all;
entity Clock Manager TB is
end Clock_Manager_TB;
architecture behavior of Clock Manager TB is
  component Clock Manager
  port(
     clk 100MHz : in std logic;
     RESET : in std logic;
     clock locked : out std logic;
     clk 300MHz: out std logic
    );
  end component;
 --Inputs
 signal clk 100MHz : std logic := '0';
 signal RESET : std logic := '0';
 --Outputs
 signal clock locked : std_logic;
 signal clk 300MHz : std logic;
 -- Clock period definitions
 constant clk 100MHz period : time := 10 ns;
begin
 uut: Clock Manager port map (
     clk 100MHz \Rightarrow clk 100MHz,
     RESET => RESET,
     clock locked => clock locked,
     clk 300MHz \Rightarrow clk 300MHz);
 clk 100MHz process :process
 begin
       clk 100MHz \leq 0';
       wait for clk 100MHz period/2;
       clk 100MHz <= '1';
       wait for clk 100MHz period/2;
 end process;
 stim proc: process
 begin
    reset <= '1';
   wait for 100 ns;
   reset <= '0';
   wait;
 end process;
end;
```

```
PS 6-4
```

Figure 6-22 shows the result of the simulation. Phases of 100 MHz and 300 MHz clocks become same when *clock locked* becomes '1' at approximately at  $1,3 \mu s$ .

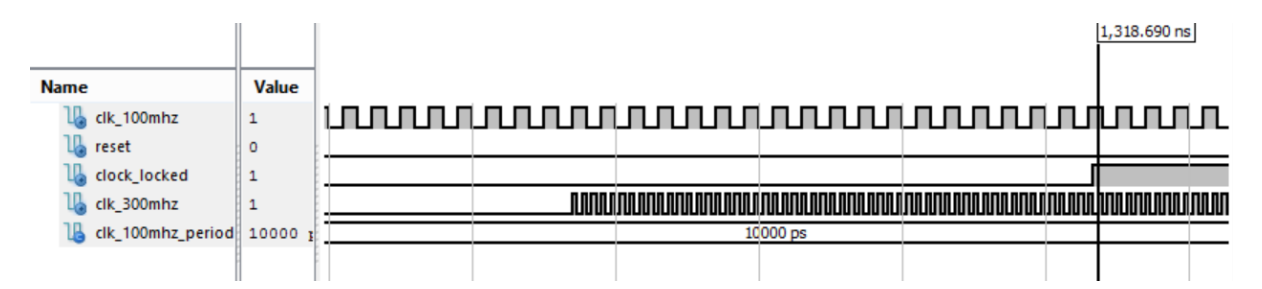

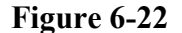

Figure 6-23 demonstrates a zoomed version of the resulting waves. In this figure, period of the output is measured by using cursor feature of the ISim. Period of 300 MHz clock output is approximately 3.3 ns. This result shows that **Clocking Wizard** IP core is used correctly.

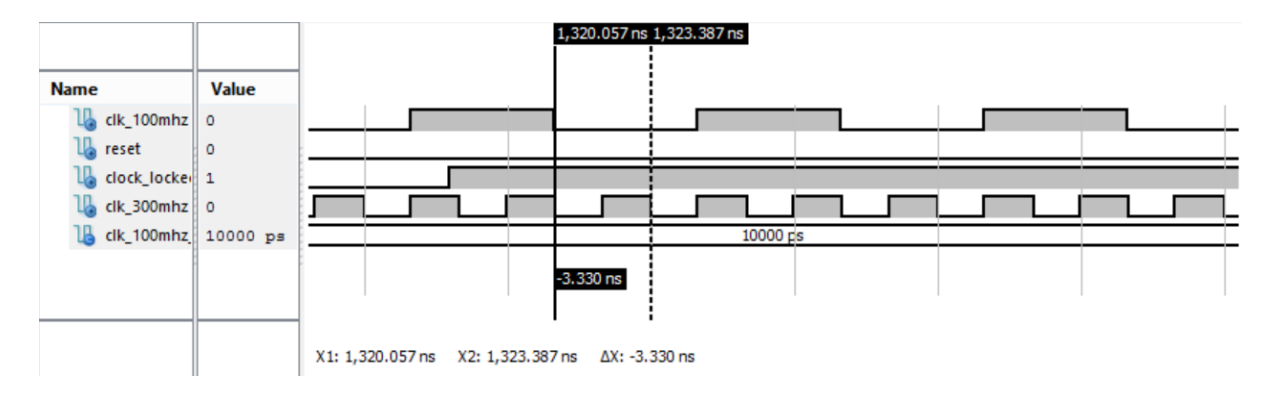

Figure 6-23

**Example:** Design a ROM that hold the values from 0 to 15, in 4-bit format. Read and show the values of ROM via simulation on ISim.

**Solution:** Step-1) Open a new project and create a main VHDL design, name it as "ROM\_Usage". Add a new source as represented in Figure 6-2 and name it as "ROM\_core". After typing core name click Next. Choose Distributed Memory Generator IP core as seen in Figure 6-24. Click Next.

| View by Function View by M                                                                                                    | lame                          |         |      |             |            |                |         |            |                   |               |
|----------------------------------------------------------------------------------------------------|-------------------------------|---------|------|-------------|------------|----------------|---------|------------|-------------------|---------------|
| Name                                                                                                    | <u>م</u>                      | Version | AXI4 | AXI4-Stream | AXI4-Lite  | Status         | License | Vendor     | Library           | ^             |
| Combedded Processing<br>FPGA Features and De<br>Math Functions<br>Memories & Storage E<br>FIFOs<br>Memory Interface<br>Manory Interface<br>RAMS & ROMs<br>Stork Memory | sign<br>Iements<br>Generators | 72      | ΔΧΙΔ |             | ۵XI4-I ite | Pre-Production |         | viliny com | in                | 1             |
| Distributed Me                                                                                                    | mory Generator                | 7.2     | AVIT |             | AAH LILE   | Pre-Production |         | xilinx.com | ip                |               |
| Standard Bus Interface     DisplayPort     PCI     PCI PCI Express     RapidIO     Spdif                                                                               | 5                             | 1.1     |      | AXI4-Stream | AXI4-Lite  | Beta           | 8       | xilinx.com | ip                | ~             |
| Search IP Catalog                                                                                                    |                               |         |      |             |            |                | -       |            |                   | Clear         |
| All IP versions                                                                                                    |                               |         |      |             |            |                |         | Only       | IP compatible wit | h chosen part |

Figure 6-24

**Distributed Memory Generator** IP core settings consists of three pages. In the first page, *Depth* and *Data Width* should be set as 16 and 4, respectively. As stated in the question, memory type should be set as ROM.

| 4                                      |                                         | Dis                                                      | tributed Memory Generator                      | _ 🗆 🗙                            |
|----------------------------------------|-----------------------------------------|----------------------------------------------------------|------------------------------------------------|----------------------------------|
| ⊻iew Documents<br>IP Symbol            | ē×                                      | Logi CXRE                                                | Distributed Memory<br>Generator                | xilinx.com:ip:dist_mem_gen:7.2   |
| a[3:0] →<br>d[3:0] →<br>dpra[3:0] →    | → spo[3:0]<br>→ qspo[3:0]<br>→ dpo[3:0] | Component Name re<br>Options<br>Depth 16<br>Data Width 4 | ead_from_rom<br>Range: 1665536<br>Range: 11024 | <b>^</b>                         |
| spirit2-07<br>i_ce                     |                                         | ROM     ROM     Dual Port RAM     Simple Dual Port       | C Single Port RAM<br>C SRL16-based Memory      |                                  |
| qapo_srst><br>qapo_srst><br>qdpo_srst> |                                         |                                                          |                                                |                                  |
|                                        |                                         |                                                          | < Back Page 1 of 3 Next > Generation           | rate <u>C</u> ancel <u>H</u> elp |

Figure 6-25

In the second page change nothing and click Next.

| ew Documents<br>Symbol & | ×                                  |                                     |                                   |
|--------------------------|------------------------------------|-------------------------------------|-----------------------------------|
|                          | logic RE Distri                    | buted Memory<br>Generator           | xilinx.com:ip:dist_mem_gen:       |
|                          | Input Options                      |                                     |                                   |
|                          | <ul> <li>Non Registered</li> </ul> | C Registered                        |                                   |
| a[3:0]                   | ☐ Input Clock Enable               | C Qualify WE with I_CE              |                                   |
| d[3:0] → qspo[3:0]       | - Dual Port Address                |                                     |                                   |
| spra[3:0]                | Non Registered                     | C Registered                        |                                   |
|                          | - Output Ontions                   |                                     |                                   |
| we                       | G Nee Desistered                   | C Paristand C Pat                   |                                   |
| cik —>                   | Common Output CLK                  | Registered     Single Part Output C | n                                 |
| qdpo_olk                 |                                    | Dual Port Output CE                 | •                                 |
| qspo_rst →               |                                    | , buan or ouput ee                  |                                   |
| dabo_rat →               | Pipelining Options                 |                                     |                                   |
| qdpo_srst                | Pipeline Stages: 0                 |                                     |                                   |
|                          |                                    |                                     |                                   |
|                          |                                    |                                     |                                   |
|                          |                                    |                                     |                                   |
|                          |                                    | < Back Page 2 of 3 Next > Gen       | erate <u>C</u> ancel <u>H</u> elp |

Figure 6-26

Figure 6-27 shows the last page of the GUI. In this page, values of the ROM should be stated. ROM values can be inserted by a Coefficients File.

| 4                                                                                           | Distributed Memory Generator 🛛 🗕 🗆 🗙                                                                                                    |
|---------------------------------------------------------------------------------------------|----------------------------------------------------------------------------------------------------|
| View Documents<br>IP Symbol 5                                                               | Distributed Memory<br>Generator xdimx.com:ip:dist_mem_gen:7.2                                                                                                    |
| a(3.0) → spo(3.0)<br>d(3.0) → spo(3.0)<br>d(a,0) → spo(3.0)                                 | Load COE File  If desired the initial memory content can be set by using a COE file. This will be passed to the core as a Memory Initialisation File (MIF).  Coefficients File : no_coe_file_loade                                     |
| spra[2] → → dpo[2] 0]<br>spra[2] → → dpo[2] 0]<br>(sp → + + + + + + + + + + + + + + + + + + | COE Options           Default Data :         0         Radix :         16         2           Reset Options         10         16         16         16           If Reset QSPO         If Reset QDPO         16         16         16 |
| qdpo_sk →→<br>qspo_srst →→<br>qspo_srst →→<br>qdpo_srst →→                                  | Synchronous Reset QSPO     Synchronous Reset QDPO     CE Overrides Sync Controls     Sync Controls Overrides CE                                                                                                    |
|                                                                                             | < <u>B</u> ack Page 3 of 3 <u>Next &gt; Generate Gancel H</u> elp                                                                                                    |

Figure 6-27

Coefficients file construction can be done in MATLAB. Below MATLAB script create values from 0 to 15 in base 10.

clc;clear all;close all; fid = fopen('rom\_values.coe', 'wt'); fprintf(fid, sprintf('memory\_initialization\_radix=10;\n\n')); fprintf(fid, sprintf('memory\_initialization\_vector=\n\n')); for i = 1:16 fprintf(fid, sprintf('%d,\n',i-1)); end fclose(fid);

PS 6-5

Click **Browse** button to upload generated \*.coe file into ROM.

| iew Documents                              |                           |                                                                                                    |                                                                           |
|--------------------------------------------|---------------------------|----------------------------------------------------------------------------------------------------|---------------------------------------------------------------------------|
| Symbol                                     | e ×                       | Logic PE Distributed Memory<br>Generator                                                                                           | xilinx.com:ip:dist_mem_gen:7                                              |
| a[3:0]→<br>d[3:0]→                         | → spo[3:0]<br>→ qspo[3:0] | Load COE File If desired the initial memory content can be set by using a COE fil Coefficients File : e/rom_values.coe growse Show | e. This will be passed to the core as a Memory Initialisation File (MIF). |
| spra(3.0) →<br>i_ce →<br>qspo_ce →<br>we → |                           | COE Options Default Data : 0 Reset Options                                                                                         | Radix : 10 •                                                              |
| ck                                         |                           |                                                                                                    |                                                                           |
| qspo_stat                                  |                           | CE Overrides Sync Controls                                                                                                    | C Sync Controls Overrides CE                                              |
|                                            |                           |                                                                                                    | -                                                                         |
|                                            |                           |                                                                                                    |                                                                           |

Figure 6-28

"rom\_values.coe" file is loaded into ROM. Uploaded values can be observed by clicking **Show** button. Figure 6-29 shows the values of each index.

| JOE TEELOTT | memory_mudizadi | on_vector |      |
|-------------|-----------------|-----------|------|
| Index       | Value           |           |      |
| 0           | 0               |           | <br> |
| 1           | 1               |           |      |
| 2           | 2               |           |      |
| 3           | 3               |           |      |
| 4           | 4               |           |      |
| 5           | 5               |           |      |
| 6           | 6               |           |      |
| 7           | 7               |           |      |
| 8           | 8               |           |      |
| 9           | 9               |           |      |
| 10          | 10              |           |      |
| 11          | 11              |           |      |
| 12          | 12              |           |      |
| 13          | 13              |           |      |
| 14          | 14              |           |      |
| 15          | 15              |           |      |

Figure 6-29

Step-2) Arrange the main code as given in PS 6-6.

```
library ieee;
use ieee.std_logic_1164.all;
use ieee.std logic arith.all;
use ieee.std logic unsigned.all;
entity ROM Usage is
  Port ( clk : in std_logic;
         data : out std_logic_vector (3 downto 0));
end ROM Usage;
architecture Behavioral of ROM Usage is
component ROM core
 PORT (
  a : in std_logic_vector(3 downto 0);
  spo : out std_logic_vector(3 downto 0)
 );
end component;
signal address : std logic vector(3 downto 0):="0000";
begin
 u1 : ROM core
 port map (
  a \Rightarrow address,
  spo \Rightarrow data);
 process(clk)
 begin
      if (rising_edge(clk)) then
        address <= address +1;
      end if:
 end process;
end Behavioral;
```

## **PS 6-6**

Step-3) VHDL implementation is completed. Now, simulation can be done. Use PS 6-7 for simulation. Open a VHDL Test Bench file and named it as "ROM\_Usage\_TB".

```
library ieee;
use ieee.std_logic_1164.all;
entity ROM Usage TB is
end ROM_Usage_TB;
architecture behavior of ROM Usage TB is
  component ROM Usage
  port (
     clk: in std logic;
     data : out std logic vector(3 downto 0)
    );
  end component;
 signal clk : std_logic := '0';
 signal data : std_logic_vector(3 downto 0);
 constant clk period : time := 10 ns;
begin
 uut: ROM_Usage port map (
     clk => clk,
     data => data
    );
 clk process :process
 begin
       clk <= '0';
       wait for clk period/2;
       clk <= '1';
       wait for clk period/2;
 end process;
end;
```

**PS 6-7** 

Simulation scenario is constructed such that addresses of the ROM are read at each clock cycle. Figure 6-30 shows the result of reading operation on the output port of *data*.

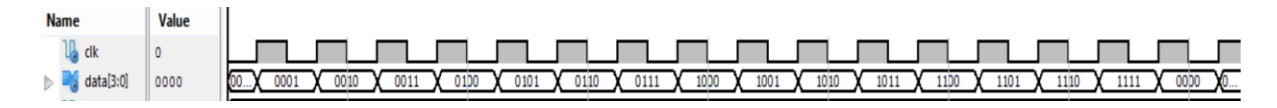

Figure 6-30